How install : jupyter notebook (version python from your choice), windows 10 . version 1.0a peter.vlasschaert@gmail.com,19/09/2022

How install juypter notebook (recent : release python), windows 10

\_\_\_\_\_

check version in your path of python

I) step : cmd.exe

Type here to search > cmd click : Command prompt output : c:\Users\computername>

II) step : path

c:\Users\computername>python --version

rem :execute > c:\Users\computername>python reason :already installed because this is part of a other software.

\_\_\_\_\_

before : install

folder : (Menu : file,computer,view,...)
goto : view -> show hidden files (= visible)

1e step : install (python release : windows system)

\_\_\_\_\_

https://www.python.org/downloads/release/python-3107/ select :windows 64 ( other see website) rem : select python version compatible with your (system) rem : description = Recommended install: estup ------Install Python 3.10.7(64-bit)

-> Install Now C:\Users\science\AppData\Local\Programs\Python\Python310

check : Install launcher for all users( Make active) check : Add Python 3.10 to PATH ( Make active) 2e) step : install jupyter notebook.

\_\_\_\_\_

a) directory : scripts

edit C:\Users\science\AppData\Local\Programs\Python\Python310\Scripts delete rem :"delete sting above in the folder " cmd.exe rem :" command prompt ",black window with white letters rem : <output : command prompt > b) instal :notebook

Microsoft Windows [Version 10.0.19043.2006] (c) Microsoft Corporation. All rights reserved.

Microsoft Windows [Version 10.0.19043.2006] (c) Microsoft Corporation. All rights reserved.

C:\Users\science\AppData\Local\Programs\Python\Python310\Scripts>

after scripts: type > pip install notebook c) put one of this file in the browser (some will work)

To access the notebook, open this file in a browser: file:///C:/Users/science/AppData/Roaming/jupyter/runtime/nbserver-10716-open.html Or copy and paste one of these URLs: http://localhost:8888/?token=7ff32506930816a2d606ecc240ad4bbd105999ba0d4f2563 or http://127.0.0.1:8888/?token=7ff32506930816a2d606ecc240ad4bbd105999ba0d4f2563 d) to remove notebook.

same as above : c)Microsoft Windows [Version 10.0.19043.2006](c) Microsoft Corporation. All rights reserved.

C:\Users\science\AppData\Local\Programs\Python\Python310\Scripts> type after prompt : pip install pip-autoremove rem : same prompt C:\Users\science\AppData\Local\Programs\Python\Python310\Scripts> type after prompt : pip-autoremove jupyter -y

rem : science : computername , may be different on your system. example : version of python

-----

C:\Users\science\AppData\Local\Programs\Python\Python310>python --version output : command window (black window) Python 3.10.7